# JAK SE PŘIHLÁSIT K FAKULTNÍ LICENCI NA PRÁVNICKÉ FAKULTĚ

### 1 MUNI

Postup přihlášení se k fakultní licenci pro studenty:

- 1. Jděte na tento odkaz.
- 2. Zadejte své UČO a primární heslo obrázek č. 1 a klikněte na Přihlásit.
- 3. Akceptujte osobní informace, které se odesílají do ASPI obrázek č. 2.
- 4. Jste úspěšně přihlášeni do ASPI obrázek č. 3. (Vpravo nahoře je Vaše jméno jako přihlášený účet.)

| hlášení |                   | MUNI Jednotné<br>příhlašení              | English                                |
|---------|-------------------|------------------------------------------|----------------------------------------|
|         |                   | Obsah odesílaných osobr                  | ních informací službě Aspi             |
|         | uĉo               | Bezpečnostní polítika služby <u>Azpi</u> |                                        |
|         |                   | 2 eduperson_scoped_affiliation           | affilizeo@muni.cz                      |
|         | Primárni heslo    | S Identifikátor uživatele na službě      | Vale UČD ĝruni cz                      |
|         |                   | S Email                                  | Vala učagratinutis:                    |
|         | Zapamatovat si mě | Profil uživatele                         | Jméno uživatele: Vsie jméno a příjmení |
|         | PRIHLASIT         | Přístě se jíž neptat                     |                                        |
|         |                   | ANO, AKCEPTUJI                           | NE, NEAKCEPTUJI                        |

#### Obrázek č. 3

| Zadejte výraz, předpis, judikát, otázku                                                                                                    | Rozšíře                                                                                                    | né vyhledávání Q                                                                                                    |
|----------------------------------------------------------------------------------------------------|----------------------------------------------------------------------------------------------------|----------------------------------------------------------------------------------------------------|
| icence nalezena.                                                                                                    |                                                                                                    |                                                                                                    |
| Vyšlo ve Sbírce zákonů<br>338/2021 Sb.<br>o vydání zlatě mince "Městská pamätková rezervace Jihlava" po 5 000 Kč<br>337/2021 Sb.<br>o vydání pamětní střibrné dvousetkoruny ke 150. výročí narození Františka Kupky<br>336/2021 Sb.<br>změna vyhlášky o způsobu dodání hlasovacích lístků zastupitelským úřadům<br>335/2021 Sb.<br>změna navjhlášky o formulářových podáních pro daně z příjmů<br>334/2021 Sb.<br>změna nařízení o omezení používání nebezpečných látek v elektrických a elektronických<br>zařízeních | Vyšlo ve Sbirce NS<br>Určení otcovství, Právní domněnka, Způsobilost procesní<br>Krádež, Okolnosti podmiňující použití vyšší trestní sazby<br>Řízení o dovolání<br>Maření výkonu úředního rozhodnutí a vykázání, Poškození věřitele<br>Ohrožení pod vlivem návykové látky, Návyková látka, Příčetnost | Historie<br>89/2012 Sb.<br>občanský zákonik<br>262/2006 Sb.<br>zákoník práce<br>40/2009 Sb.<br>trestní zákoník<br>2/1993 Sb.<br>o vyhlášení LISTINY ZÁKLADNÍCH PRÁV A<br>SVOBOD jako součástí ústavního pořádku Če<br>KO2_1993CZ<br>Listina základních práv a svobod: Komentář |

### Obrázek č. 1

## 2 UK

Postup přihlášení se k fakultní licenci pro studenty:

- 1. Jděte na tento <u>odkaz</u>. (Opakovaně se k odkazu dostanete na webu <u>knihovny</u>, ASPI přímý i vzdálený přístup ASPI.)
- 2. Vyplňte své uživatelské jméno a heslo obrázek č. 1 a klikněte na Přihlásit. (Jako přihlašovací jméno zadejte své osobní číslo, které najdete pod fotografií na průkazu UK, můžete také použít přidělené přihlašovací jméno.)
- 3. Povolte autorizaci.
- 4. Jste úspěšně přihlášeni do ASPI obrázek č. 2. (Vpravo nahoře je Vaše jméno jako přihlášený účet.)

#### Obrázek č. 1

|                         | Jednotné přihlášení<br>Centrální autentizační služba                                                                 |
|-------------------------|----------------------------------------------------------------------------------------------------|
| $\langle \cdot \rangle$ |                                                                                                    |
| ý                       | RegexRegisteredService<br>OAuth Authentication Callback Request URL                                                  |
|                         | 😯 Zadejte své uživatelské jméno a heslo                                                                              |
| U                       | živatelské jméno*                                                                                                    |
| U                       | živatelské jméno je povinná položka.                                                                                 |
| н                       | eslo:*                                                                                                    |
| Н                       | eslo je povinná položka.                                                                                             |
| Р                       | ŔŀĦĿÁSĬŦ                                                                                                    |
| <b>⊥</b> ?<br>Z be      | Zapomněli jste heslo?  ⑦ Potřebujete pomoc? zpečnostních důvodů se po ukončení práce odhlaste a zavřete všechna okna |
| prof                    | ližeče!<br>jěti neúspěšných pokusech o přihlášení bude váš úcet na 20 minut zablokován                               |
| - 1                     |                                                                                                    |

| 😻 Wolters Kluwer   ASPI                                                                                             | 루 Nàpověda 🔊 Historie 🛧 Obliben                                                                                                    | é 🗘 Notifikace 🖉 Poznámky 🖉 Jméno                                                                |
|----------------------------------------------------------------------------------------------------|----------------------------------------------------------------------------------------------------|--------------------------------------------------------------------------------------------------|
| ie Předpisy judikatura Literatura Kalkulačky Praktické nástroje Průvodce Covid                                      |                                                                                                    |                                                                                                  |
| Hedat v ASPI                                                                                                    |                                                                                                    |                                                                                                  |
| Zadejte výraz, předpis, judikát, otázku                                                                             | Rozšíře                                                                                                    | né vyhledávání Q                                                                                 |
| Vyšlo ve Sbírce zákonů                                                                                              | Vyšlo ve Sbírce NS                                                                                                    | Historie                                                                                         |
| 338/2021 Sb.<br>o vydáni zlatě mince "Městská památková rezervace Jihlava" po 5 000 Kč                              | Určení otcovství, Právní domněnka, Způsobilost procesní<br>Krádež, Okolnosti podmiňující použití vyšší trestní sazby               | 89/2012 Sb.<br>občanský zákoník                                                                  |
| o vydání pamětní stříbrné dvousetkoruny ke 150. výročí narození Františka Kupky                                     | Řízení o dovolání                                                                                                    | zákoník práce                                                                                    |
| 336/2021 Sb.<br>změna vyhlášky o způsobu dodání hlasovacích lístků zastupitelským úřadům                            | магелі vykonu ureanino roznoanuti a vykäzäni, Poskozeni veritele<br>Ohrožení pod vlivem návykové látky, Návyková látka, Příčetnost | 40/2009 Sb.<br>trestní zákoník                                                                   |
| 335/2021 Sb.<br>změna vyhlášky o formulářových podáních pro daně z příjmů                                           |                                                                                                    | 2/1993 Sb.<br>o vyhlášení LISTINY ZÁKLADNÍCH PRÁV A<br>SVOBOD jeko součásti ústavního pořístku Č |
| 334/2021 Sb.<br>změna nařízení o omezení používání nebezpečných látek v elektrických a elektronických<br>zařízeních |                                                                                                    | KO2_1993CZ<br>Listina základních práv a svobod: Komentář                                         |
|                                                                                                    |                                                                                                    |                                                                                                  |
| Vice →                                                                                                    | Vice $\rightarrow$                                                                                                    | $Vice \rightarrow$                                                                               |

### 3 UPOL

Postup přihlášení se k fakultní licenci pro studenty:

- 1. Jděte na tento odkaz.
- 2. Vyplňte své uživatelské jméno a heslo obrázek č. 1 a klikněte na Přihlášení.
- 3. Jste úspěšně přihlášeni do ASPI obrázek č. 2. (Vpravo nahoře je Vaše jméno jako přihlášený účet.)

#### Obrázek č. 1

| idp3.upd     | ol.cz/idp/prollie/oidc/authorize?execution=e1s1                                                   |                                                                                                    | <i>டு</i> 🛊                                                                                                    |
|--------------|---------------------------------------------------------------------------------------------------|----------------------------------------------------------------------------------------------------|----------------------------------------------------------------------------------------------------|
| $\mathbf{V}$ | Jednotné přihlášení<br>Universita Palackého v Otemaud                                             |                                                                                                    |                                                                                                    |
| P            | Přihlašovací údaje do Portálu UP   IDP 4.<br>▲ antosa01<br>▲ •••••••••••••••••••••••••••••••••••• | 1.4 DEV<br>1. Nikdy nereoguje n<br>2. Vždy si zkortnoluje<br>3. Podľvoje netrivlali<br>4. Heslo nikornu ned<br>jiným osobám.<br>6. Braňte se odpozero<br>7. Nepoužívojte istejné | eČení hesla.<br>a e-mailové výzvy k zadání hesla.<br>, do jaké stránky heslo zadáväte,<br>il heslo.<br>ěhute a nevoznamenávejte si jej na místech dostupných<br>na nedvávych zaťizeních.<br>vrání hesla při jeho zadávání.<br>i heslo do více systémů. |
|              | Nemohu se přihlásit, co mám dělat?                                                                | Co je to jednotné přihlášení?                                                                                                    | Jak na kybernetickou bezpečnost?                                                                                                    |
|              | Universita Palackého<br>v Otomouci                                                                | Centrum výpočetní techniky                                                                                                    | Kontakt ( naméty a přípomínky.<br>Helpdesk - kategorie Sitové služby                                                                                                    |

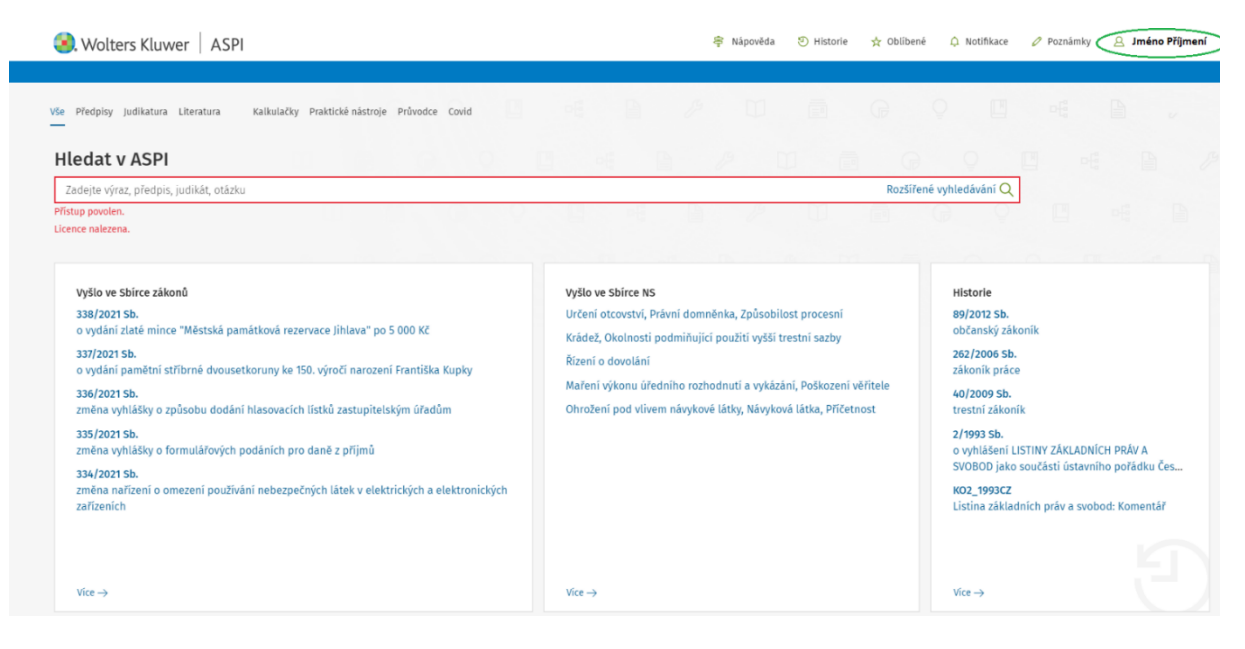

# 4 ZČU

Postup přihlášení se k fakultní licenci pro studenty:

- 1. Jděte do ASPI a vpravo nahoře klikněte na Přihlásit se obrázek č. 1
- 2. Vpravo zvolte Nový uživatel Registrace obrázek č. 2.
- 3. Vyplňte registrační formulář. **POZOR k registraci musíte použít Váš školní email** ve tvaru <u>@students.zcu.cz</u> (nikoli @gapps.zcu.cz) – obrázek č. 3.
- 4. Obratem Vám na zadaný školní email přijde potvrzovací odkaz. (Zkontrolujte také složky SPAM nebo Nevyžádaná pošta. Pokud email nedorazí, ujistěte se, že jste zadali správnou emailovou adresu.)
- 5. Odkaz potvrďte.
- 6. Jděte zpět do <u>ASPI</u>, opět vpravo nahoře zvolte Přihlásit se. Vyplňte Uživatelské jméno a heslo a klikněte na Přihlásit se obrázek č. 4.
- 7. Jste úspěšně přihlášeni do ASPI obrázek č. 5. (Vpravo nahoře je Vaše jméno jako přihlášený účet.)

#### Obrázek č. 1

| 📎 Wolters Kluwer   ASPI                                                                                         |                                                                                                    | 🕕 O ASPI 🛛 😂 Nápovědá 🚽 Přihlásit se                     |
|----------------------------------------------------------------------------------------------------|----------------------------------------------------------------------------------------------------|----------------------------------------------------------|
| e Předpisy Judikatura Uteratura Kalkulačky Praktické nástroje Průvodce Covid<br>-                               |                                                                                                    | Q 🖪 🖻 🖻 🌶                                                |
| ledat v ASPI                                                                                                    |                                                                                                    |                                                          |
| Willows Ehizer vikanů                                                                                           | Wella un Shirre MC                                                                                                   | Nožastěji kladané nžadnicu                               |
| 338/2021 Sb.<br>o vydání zlatě mínce "Městská památková rezervace Jihlava" po 5 000 Kč                          | Vrčeni otcovstvi, Právni domněnka, Způsobilost procesni<br>Krádež, Okolnosti podmiňující použití vyšší trestni sazby | 370/2017 Sb.<br>o platebnim styku                        |
| 337/2021 30.<br>o vydáni pamětní střibrně dvousetkoruny ke 150. výročí narození Františka Kupky<br>336/2021 Sb. | Řízení o dovolání<br>Maření výkonu úředního rozhodnutí a vykázání, Poškození věřitele                                | občanský zákoník<br>99/1963 Sb.                          |
| změna vyhlášky o způsobu dodání hlasovacích lístků zastupitelským úřadům<br>335/2021 Sb.                        | Ohrožení pod vlivem návykové látky, Návyková látka, Příčetnost                                                       | občanský soudní řád<br>⊖ Správní řád: Praktický komentář |

#### Obrázek č. 2

|                       |                                    | 🜏 Wolters                           | Kluwer                         |                                                                                      |         |
|-----------------------|------------------------------------|-------------------------------------|--------------------------------|--------------------------------------------------------------------------------------|---------|
| Uživa                 | telské jméno nebo email            |                                     |                                | Nový uživatel? Registrace<br>Zapomenuté heslo ?                                      | )       |
|                       | Heslo                              |                                     |                                | <b>f</b> Facebook                                                                    |         |
|                       |                                    | Slovensky                           | Přihlásit se                   | 8 Google                                                                             |         |
| w<br>SPI <sup>w</sup> | Tato<br>www.aspi.cz<br>www.aspi.sk | stránka slouží pro přihlášení do ná | sledujících webových aplikací: | Nedaří se Vám přihlásit?<br>Kontaktujte naší zákaznickou po<br>Tel. +420 246 040 111 | odporu: |

(v) www.vzornepravo.cz

#### Obrázek č. 3

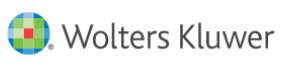

| Uživatelské jméno |                                                                                                    |                         |
|-------------------|----------------------------------------------------------------------------------------------------|-------------------------|
| Jméno             |                                                                                                    |                         |
| Příjmení          |                                                                                                    |                         |
| Email             | @students.zcu.cz                                                                                                    |                         |
| Heslo             |                                                                                                    |                         |
| Potvrzení hesla   |                                                                                                    |                         |
|                   | Nejsem robot     Nejsem robot     reCAPTCHA     Odrera asubroni <sup>-</sup> Smiumi     potrivity     Potrvrzuji, že jsem si přečeti/a a souhlasim s j     osobních údajů. | nformacemi o zpracování |
|                   | « Zpět k přihlášení                                                                                                    | Registrace              |

#### Obrázek č. 4

|                            | 🜏 Wolters Kluwer                                                                                                |                                                                   |
|----------------------------|----------------------------------------------------------------------------------------------------|-------------------------------------------------------------------|
| ozivatelské jméno nebo em. | ail                                                                                                    | Nový uživatel? Registrace<br>Zapomenuté heslo ?                   |
| Hes                        | Slovensky Přihlásit se                                                                                          | f     Facebook       8     Google                                 |
| Tato stráni<br>rizeniskoly | ka slouží pro přihlášení do následujících webových aplikací: aspi.cz, aspi.sk, dauc.cz,<br>r.cz, vzornepravo.cz | Nedaří se Vám přihlásit?<br>Kontaktujte naší zákaznickou podporu: |

Tel. +420 246 040 111

| e Předpisy Judikatura Literatura Kalkulačky Praktické nástroje Průvodce Covid<br>–                                                                                                    |                                                                                                    |                                                                                                    |
|----------------------------------------------------------------------------------------------------|----------------------------------------------------------------------------------------------------|----------------------------------------------------------------------------------------------------|
| Iledat v ASPI<br>Zadejte výraz, předpis, judíkát, otázku                                                                                                    | Roz                                                                                                    | iířené vyhledávání Q                                                                                                    |
| Vyšlo ve Sbirce zákonů<br>338/2021 Sb.<br>o vydání zlatě mínce "Městská památková rezervace Jihlava" po 5 000 Kč<br>337/2021 Sb.<br>238/2021 Sb.<br>změna vyhlášky o způsobu dodání hlasovacích listků zastupitelským úřadům<br>335/2021 Sb.<br>změna vyhlášky o formulářových podáních pro daně z příjmů<br>334/2021 Sb.<br>změna nařízení o mezení používání nebezpečných látek v elektrických a elektronických<br>zařízeních | vyšlo ve Sbirce NS<br>Určení otcovství, Právní domněnka, Způsobilost procesní<br>Krádež, Okolnosti podmiňující použití vyšší trestní sazby<br>Řizení o dovolaní<br>Maření výkonu úředního rozhodnutí a vykázání, Poškození věřítele<br>Ohrožení pod vlivem návykově látky, Návyková látka, Příčetnost | Historie<br>182/2006 Sb.<br>o úpadku a způsobech jeho řešení (Insolvenční<br>zákon)<br>418/2011 Sb.<br>o trestní odpovědnosti právnických osob a řízení<br>proti nim<br>40/2009 Sb.<br>trestní zákonik<br>89/2012 Sb.<br>občanský zákonik<br>253/2008 Sb.<br>o některých opatřeních proti legalizací výmosů z |